# Canon PIXMA MG2900 series

# **Getting Started 2**

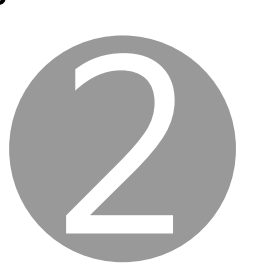

You can connect the printer to a PC/smartphone/tablet and install software.

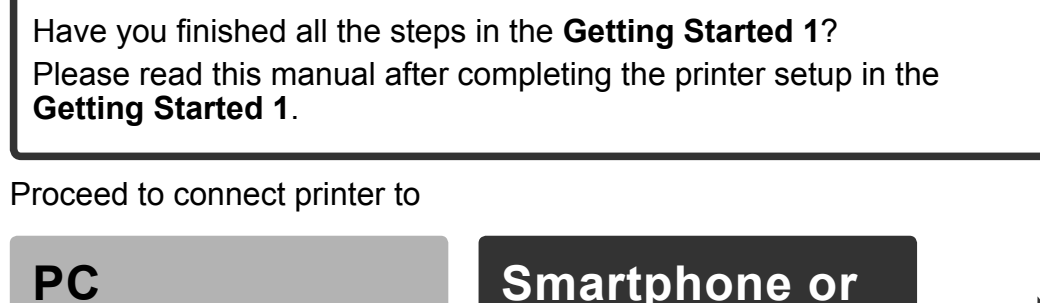

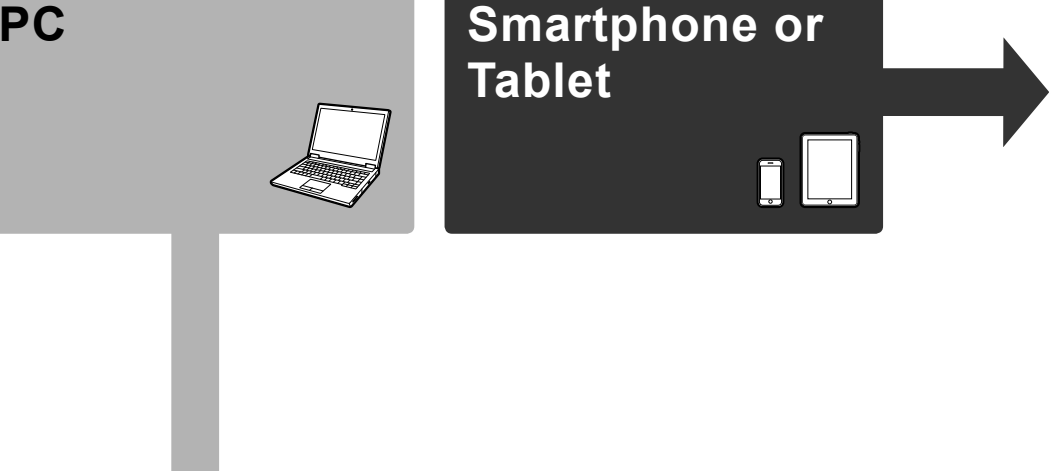

# Smartphone/Tablet (iOS/Android)

- 1. Install Canon PRINT Inkjet/SELPHY to your smartphone/tablet.
  - ios : Search "Canon PRINT" in App Store. [Android] : Search "Canon PRINT" in Google Play.

Or access the website by scanning the code on the right.

\* This procedure is described based on Canon PRINT Inkjet/SELPHY 2.0.0. In other versions, follow the application instructions to complete the setup.

Canon

X → B

### 2. Check your network configuration. Turn on Wi-Fi on your smartphone or tablet before you start.

### iOS

- Using wireless router
- Not using/having wireless router (Connecting printer to device directly)

### Android

Next

Heat

- \* If you connect your device to the printer directly, you may be unable to access the Internet with your device or may be charged for an Internet connection.
- Proceed to right side.

## PC (Windows/Mac OS)

### 1. Download setup file.

### Access the following URL in your web browser. Windows PC users: you can also open the file from the setup CD-ROM. http://canon.com/ijsetup Olick [Set Up]. Ê Select the region where you purchased the product. Select your product. G Click [Connecting to Computer, Smartphone or Tablet]. The screen in (3) will appear when you open the file from the CD-ROM. Perform the remaining steps **6** Select your operating system. in the same way as on the website. Estimated installation time: Back Pothful rup tale spectre dependences and Click [Download] to download the setup file If a download security warning appears, allow your web Follow the on-screen instructions to proceed the browser to continue downloading. settina. Click Download on the computer to which you want to a Now your computer is connected to printer. Open the downloaded file and click [Next].

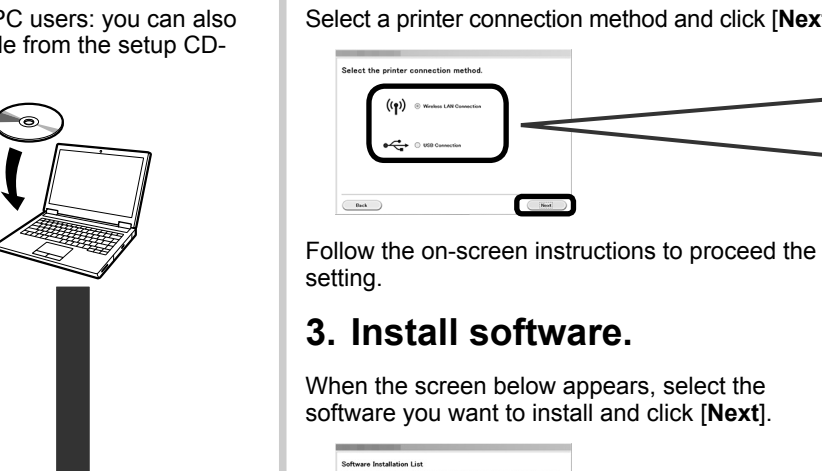

### 2. Select connection method. (۱) Wireless LAN Connection Select a printer connection method and click [Next].

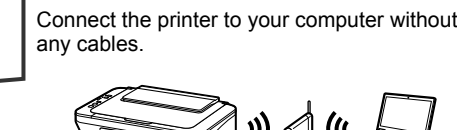

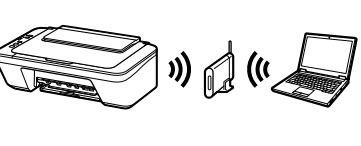

Generation Connect the printer to your computer with a USB cable. This is the easiest way. You only can connect one printer

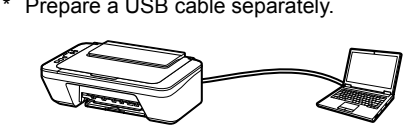

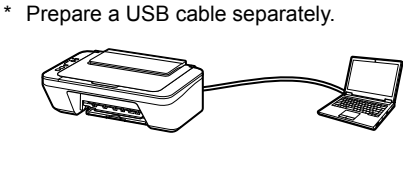

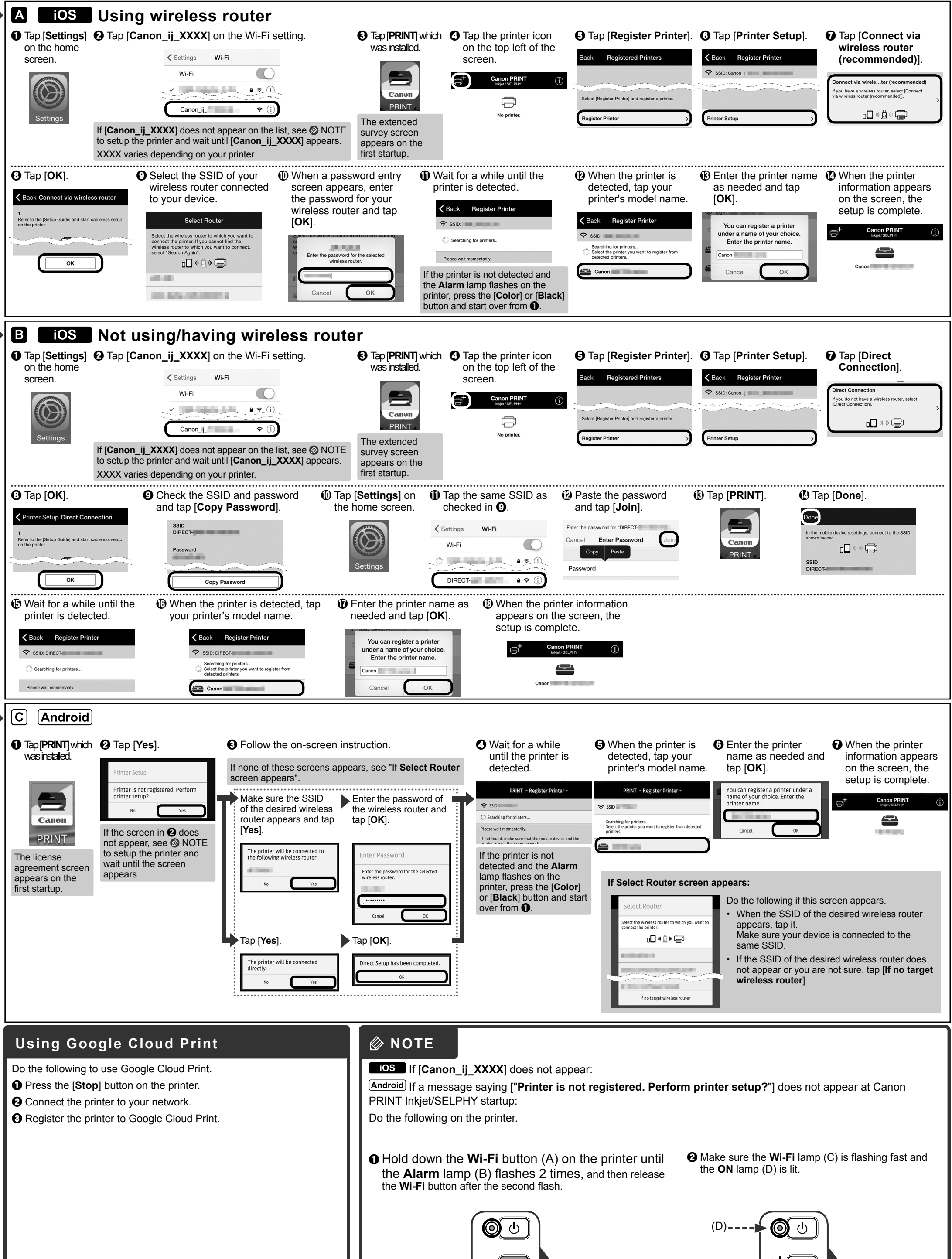

| <ul> <li>A SOI<br/>A ROME AND ALCAL AND UNIC.</li> <li>A SOI<br/>A RAY WATCH ALL AND ALL AND A</li></ul>                                  |                                                                     |
|----------------------------------------------------------------------------------------------------|---------------------------------------------------------------------|
| <ul> <li>Solutions: A construction of the series of the series of th</li></ul>                                      | <ul> <li>Α</li> <li>Β</li> <li>C</li> <li>1<sup>γλ</sup></li> </ul> |
| <ul> <li>Induced a contract of the server of the server of the serve</li></ul>                                      |                                                                     |
| שערמ<br>בצע את הפעולות הבאות כדי להשתמש ב-Coogle Cloud Print ואבאות כדי להשתמש ב-Coogle Cloud Print ואבאות כדי להשתמש ב-Coogle Cloud Print ואבאות כדי להשתמש ב-Coogle Cloud Print ומדפסת לא רשומה. האם להגדיר את<br>המדכת לרשת<br>הברש הערמד (Coogle Cloud Print) (עצירה) במדפסת לרשת<br>הברש הערמד (Coogle Cloud Print) (עצירה) במדפסת לרשת<br>הברש הערמד (Cloud Print) (עצירה) במדפסת לרשת<br>הברש הערמד (Cloud Print) (עצירה) במדפסת לרשת<br>הברש הערמד (Cloud Print) (עצירה) במדפסת לרשת<br>הברש הערמד (Cloud Print) (עצירה) במדפסת לרשת<br>הברש הערמד (Cloud Print) (עדירה) במדפסת לרשת<br>הברש הערמד (Cloud Print) (עדירה) במדפסת לרשת<br>הברש הערמד (Cloud Print) (עדירה) במדפסת לרשת<br>הברש הערמד (Cloud Print) (עדירה) במדפסת לרשת<br>הברש הערמד (Cloud Print) (עדירה) במדפסת לרשת<br>הברש הערמד (Cloud Print) (עדירה) במדפסת לרשת<br>הברש הערמד (Cloud Print) (עדירה) (Cloud Print) (Cloud Print) (Cloud P |                                                                     |

# מדריך למתחיל 2

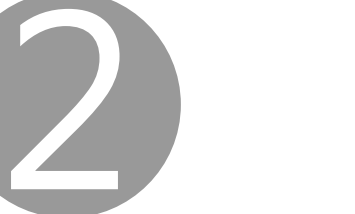

### באפשרותך לחבר את המדפסת למחשב/טלפון חכם/מחשב לוח ולהתקין תוכנה.

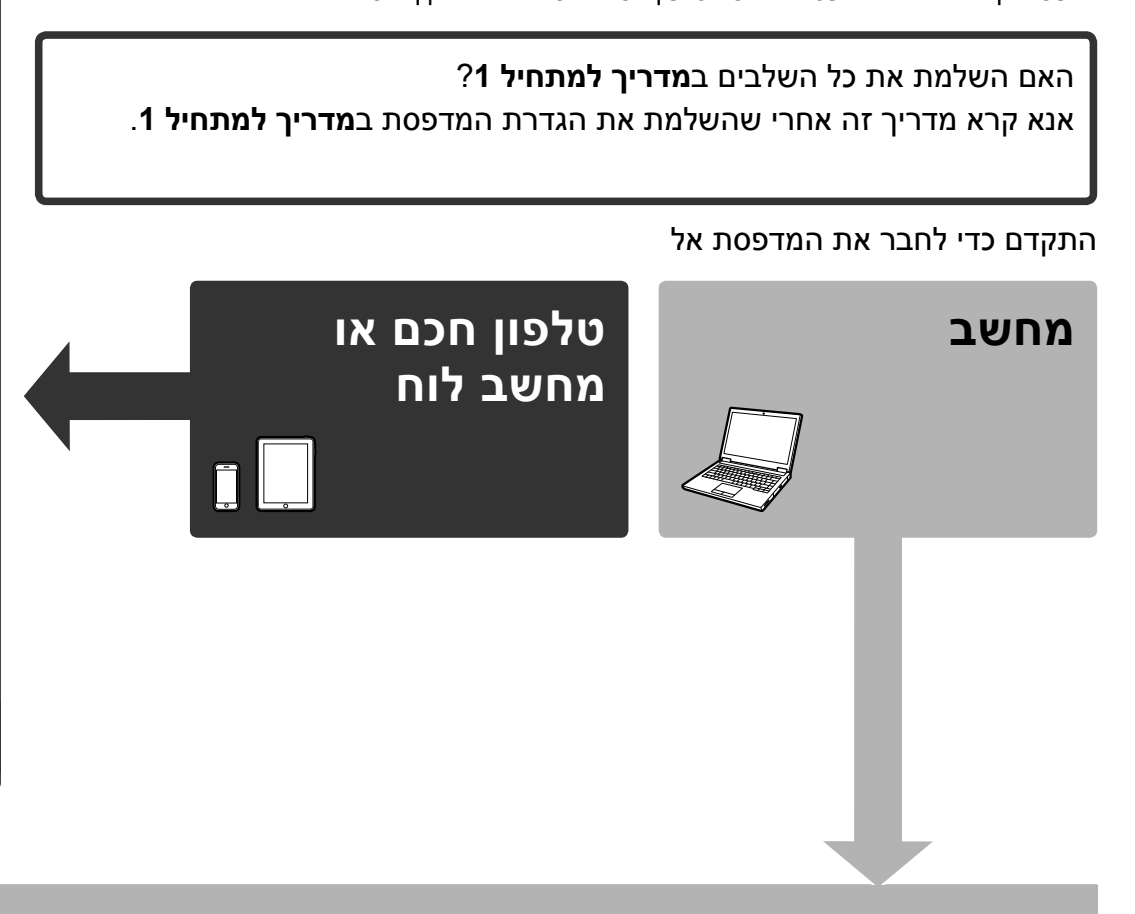

## (iOS/Android) טלפון חכם/מחשב לוח

### 1. התקנת Canon PRINT Inkjet/SELPHY בטלפון החכם/מחשנ הלוח.

.App Store בחנות האפליקציות "Canon PRINT" בחנות האפליקציות .Google Play בחנות האפליקציות Canon PRINT.

או גש לאתר האינטרנט על-ידי סריקת הקוד שמשמאל.

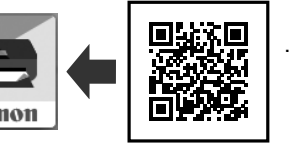

\* תיאור תהליך זה מבוסס על Canon PRINT Inkjet/SELPHY 2.0.0. בגרסאות אחרות, פעל בהתאם להוראות היישום כדי להשלים את ההגדרה.

### 2. בדיקת הגדרת התצורה של הרשת.

לפני שתתחיל, הפעל את רשת ה-Wi-Fi בטלפון החכם או במחשב הלוח שלך.

### iOS

משתמש בנתב אלחוטי

 לא משתמש/מחזיק בנתב אלחוטי (חיבור המדפסת למכשיר ישירות)

### [Android]

2. בחירת שיטת ההתחברות.

Back

בחר שיטת התחברות למדפסת ולחץ על [Next] (הבא).

אם תחבר את מכשירך ישירות למדפסת, ייתכן שלא תוכל לגשת לאינטרנט דרך המכשיר או שתחויב נ 🕯 החיבור לאינטרנט.

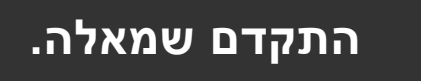

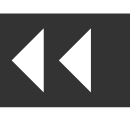

## (Windows/Mac OS) מחשב

### 1. הורדת קובץ ההתקנה.

. גש אל כתובת ה-URL הבאה בדפדפן האינטרנט שלך 🛈 http://canon.com/ijsetup

(הגדרה) [Set Up] לחץ על 🕑

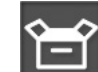

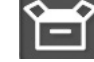

בחר את האזור שבו רכשת את המוצר. 🕄

- בחר את המוצר שלך. 🕢
- [Connecting to Computer, Smartphone or Tablet] הקש על 🕒 (התחברות למחשב, טלפון חכם או מחשב לוח).

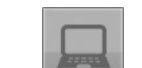

בחר את מערכת ההפעלה. 🛈

🕡 לחץ על [Download] (הורדה) כדי להוריד את קובץ ההתקנה. אם מופיעה אזהרת אבטחה בהורדה, אפשר לדפדפן האינטרנט להמשיך את ההורדה.

Click Download on the computer to whi

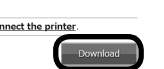

. (הבא) (Next] פתח את הקובץ שהורדת ולחץ על 🛚

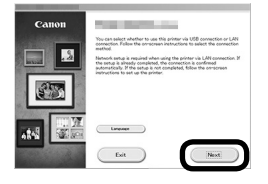

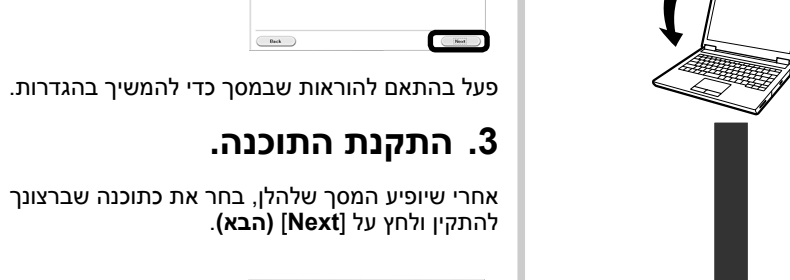

המסך בסעיף 🕃 יופיע אחרי שתפתח את הקובץ מהתקליטור. בצע את השלבים שנותרו כמו באתר האינטרנט.

משתמשי מחשב עם Windows: ניתן

לפתוח את הקובץ גם דרך תקליטור

ההתקנה.

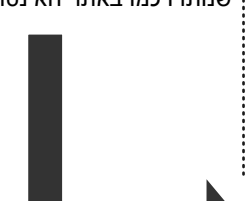

כעת המחשב מחובר למדפסת.

פעל בהתאם להוראות שבמסך כדי להמשיך בהגדרות.

Estimated installation time: Back Polyton reg take spee free depending on our of

Belevi All

Oter Al

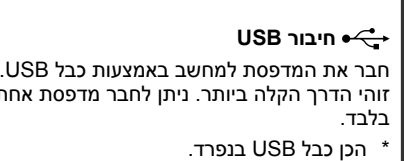

(יןי) התחברות לרשת מקומית אלחוטית

)) ( ( **(** 

חבר את המדפסת למחשב ללא כבלים.

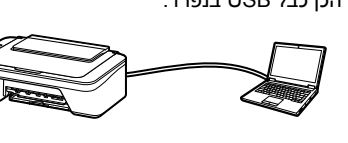